# **ONGARD Reporting User Manual**

## Contents

| Using Reports               | 1 |
|-----------------------------|---|
| Search for a Report         | 2 |
| Search for a Report Results | 3 |
| Report Output Options       | 4 |
| Secured Report Access       | 6 |

## **Using Reports**

This website allows you to access ONGARD Application and Web Report links. Access to some reports is controlled.

Select a report from the report tree to access the report. Application links will open in a new window. Some applications require additional access credentials.

|                               |                                    |                         |                      | -       |                          |         |
|-------------------------------|------------------------------------|-------------------------|----------------------|---------|--------------------------|---------|
| ((-)-) C (2 ht                | ttp://localhost:5242               | 2, 🔎 👻 🏉 OS             | C Reporting - Report | Me ×    |                          | th ★ \$ |
| State of<br>Oil and Natural G | New M                              | exico<br>In and Revenue | e Database           | SEW L   | Login - Secured Report A | ccess   |
| ONGARD Rep                    | orting                             |                         |                      |         |                          |         |
| Report Menu                   |                                    |                         |                      |         |                          |         |
| Search Reports:               |                                    | Go                      |                      |         |                          |         |
| TAXATION STATE LANS           | AND REVENUE DI<br>D OFFICE INQUIRI | EPARTMENT IN<br>IES     | QUIRIES              |         |                          |         |
| OWENE                         |                                    |                         |                      |         |                          |         |
| . ELO                         | JELO'                              | FA                      | Q   User Manual      | . teros | TELOY                    | 194     |
|                               |                                    |                         |                      |         |                          | $\sim$  |
|                               |                                    |                         |                      |         |                          |         |
|                               |                                    |                         |                      |         | • 7                      | 5% 🔻 🖽  |

#### **Search for a Report**

You can also search for a report using the textbox provided at the top of the page. Enter part of the report name and click the "Go" button. If a match is found, it will be displayed in a list.

| ( ) ( ) C @ http://localhost:52422,                                            | ☆ ☆                           |
|--------------------------------------------------------------------------------|-------------------------------|
| State of New Mexico<br>Oil and Natural Gas Administration and Revenue Database | Login - Secured Report Access |
| ONGARD Reporting                                                               |                               |
| Report Menu                                                                    |                               |
| Search Reports: PUN × Go                                                       |                               |
| TAXATION AND REVENUE DEPARTMENT INQUIRIES     STATE LAND OFFICE INQUIRIES      |                               |
| anext areast areast areast                                                     | NEXT OWEN                     |
| FAQ   User Manual                                                              | station state                 |
|                                                                                | ~                             |
| http://localhost:52422/Default.aspx                                            | 🔍 75% 🔻 🔡                     |

#### **Search for a Report Results**

Results to application and to links will be shown with a report id and description. Click the name of the report to open the link.

Use the" Close Results" link on the top right to hide the results from the search and show the search dialog again.

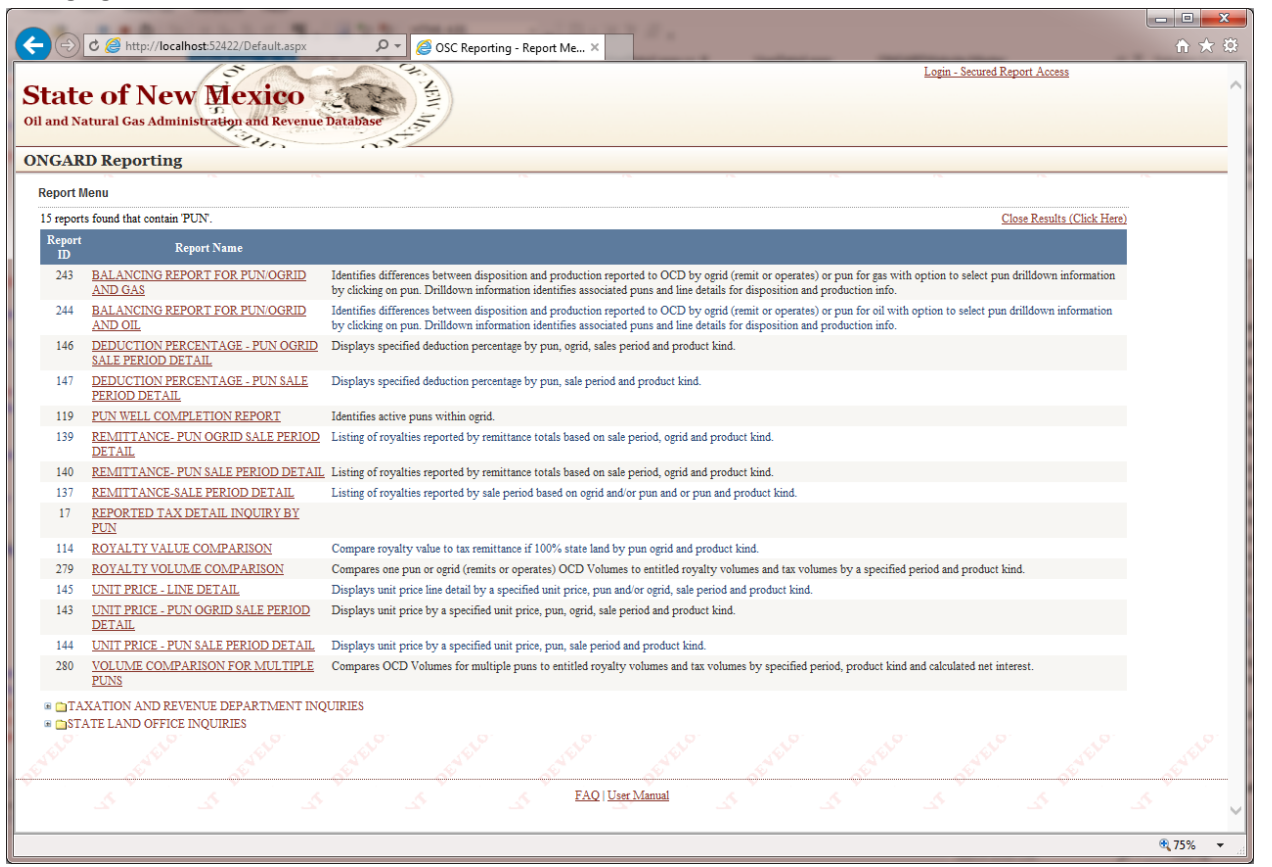

3

#### **Report Output Options**

Report links allow you to run the report online and export the results to the screen, and Excel file, a PDF or as raw data (csv) file.

| C 🛞 C 🧭 http://localhost:52422, 🔎                         | OSC Reporting - Start Report ×                | Lais Sound Based                      | - □ ×          |
|-----------------------------------------------------------|-----------------------------------------------|---------------------------------------|----------------|
| State of New Mex<br>Oil and Natural Gas Administration an | d Revenue Database                            | Login - Secureo Kepon                 | Access         |
| ONGARD Reporting                                          |                                               | · · · · · · · · · · · · · · · · · · · |                |
| PUN WELL COMPLETION REPORT                                |                                               |                                       |                |
| Identifies active puns within ogrid.                      | OGRID!<br>Output Results in Browser<br>Search | Return to Report Menu (click here)    |                |
| user user                                                 | Contract Contract                             |                                       | a series       |
|                                                           | FAQ   User Manual                             |                                       |                |
|                                                           |                                               |                                       | ,<br>,         |
|                                                           |                                               |                                       | <b>a</b> 75% 🔻 |

| C C A http://localhost:52                                                                                                    | 422, D - 🧭 OSC Reporting - Report Me                                                                                                    | ×       |                         | - □ ×            |
|----------------------------------------------------------------------------------------------------|----------------------------------------------------------------------------------------------------|---------|-------------------------|------------------|
| State of New R<br>Oil and Natural Gas Administra                                                                                                    | lexico<br>Ign and Revenue Database                                                                                                    |         | Login - Secured Repor   | t Access         |
| ONGARD Reporting                                                                                                    |                                                                                                    |         |                         |                  |
| Report Menu                                                                                                    | P6. P6.                                                                                                    | 196     | 14                      | 18               |
| Search Reports:                                                                                                    | Go                                                                                                    |         |                         |                  |
| GARATION AND REVENCE     GARATION AND REVENCE     GARATION AND REVENCE | DEFARTMENT INCORES<br>RIES<br>VISION<br>T DIVISION<br>ORTS<br>NG<br>T PRICE LISTING<br>UUCTION PERCENTAGE LISTING<br>LT<br>RT (MROT)<br>MPARISON<br>ION REPORT<br>OMPARISON<br>IN FOR MULTIPLE PUNS<br>ACCESS |         |                         | 5                |
| 5 5                                                                                                    |                                                                                                    |         |                         | 5                |
| . 5795                                                                                                    | FAQ   User Manual                                                                                                    | . ORMET | 67.4 <sup>677</sup> . 6 | 874              |
|                                                                                                    |                                                                                                    |         |                         | <b>@ 75%</b> 🔻 🔐 |

Use the "Return to Report Menu (click here)" to open the report tree expanded to the last selected link.

### **Secured Report Access**

Accesses to additional report links are only available to State of New Mexico employees. For this account questions please contact the ONGARD Helpdesk: <u>Ongard.helpdesk@state.nm.us</u>

| A REAL PROPERTY AND A REAL PROPERTY AND A REAL |              |
|----------------------------------------------------------------------------------------------------|--------------|
| C C A http://localhost:52422, P - C ONGARD Website - Welcome × C NGPT Detail Inquiry - Home P                                                                                                    | ☆ 金          |
| State of New Mexico<br>Oil and Natural Gas Administration and Revenue Database                                                                                                    | port Access  |
| ONGARD Reporting                                                                                                    |              |
| Login - Secured Access to ONGARD Reporting                                                                                                    |              |
| New Mexico<br>ONGARD Reporting Login<br>Email Address:<br>Password:<br>Go                                                                                                    |              |
| Ver. 07.30.2015                                                                                                    |              |
| Reset Password - Reset your ONGARD Application Account password (click here)                                                                                                    |              |
| Return to the Report Menu (click here)                                                                                                    | 52           |
| الكبير الكبير الكبير الكبير الكبير                                                                                                    | 25           |
| FAQ   User Manual                                                                                                    | -P-ME        |
|                                                                                                    | $\checkmark$ |
|                                                                                                    | 🔍 75% 🔻 💡    |